## **Testing Zoom – Android Devices**

- 1. Install the Zoom app for free from the Google Play store
- 2. Visit <u>https://zoom.us/test</u>
- 3. Tap Join

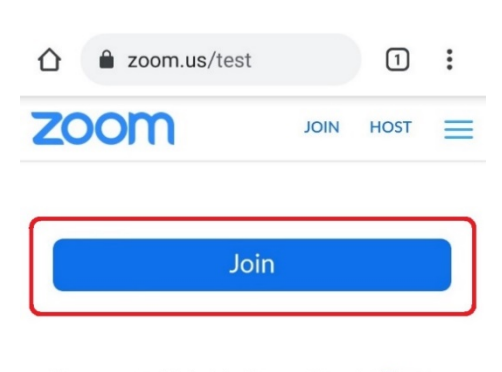

If you are unable to join the meeting, visit Zoom Support Center for useful information.

4. Tap **Zoom** on the Open With screen and tap **Always** 

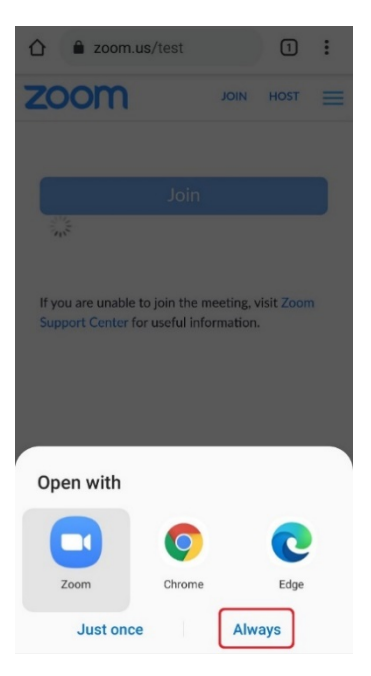

5. Enter your full name (as it appears on your driver's license or other official ID) when asked and tap **OK** 

| O Preparing meeting    |    |  |
|------------------------|----|--|
|                        |    |  |
| Please enter your name |    |  |
| John <u>Doe</u>        |    |  |
| -                      |    |  |
| Cancel                 | ОК |  |
|                        |    |  |
|                        |    |  |

6. Tap Got it on the window that says Please allow Zoom access permission

| Please allow Zoom access permission.                                                                   |  |  |  |
|----------------------------------------------------------------------------------------------------|--|--|--|
| For the best meeting experience, Zoom may<br>ask to access to your microphone, camera, and<br>storage. |  |  |  |
| Got it                                                                                                 |  |  |  |
|                                                                                                    |  |  |  |
|                                                                                                    |  |  |  |
|                                                                                                    |  |  |  |
| Call Over Internet                                                                                     |  |  |  |
|                                                                                                    |  |  |  |

7. Tap **Allow** when asked to allow Zoom to record audio

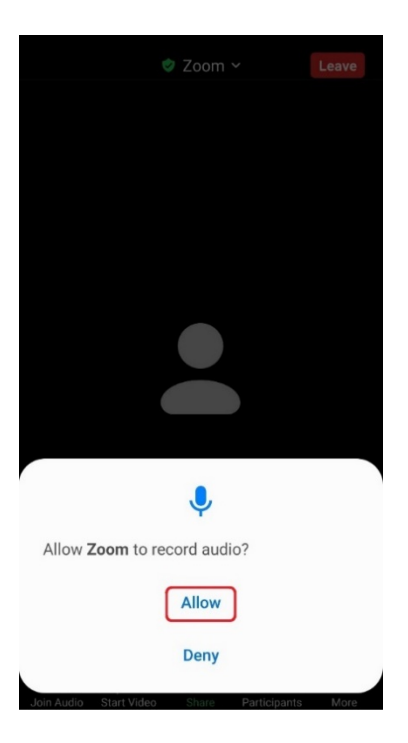

8. Tap Call over internet

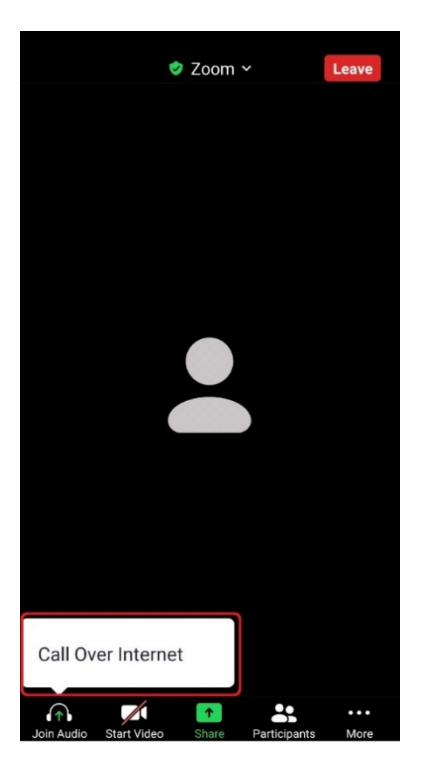

9. To start your video, tap on the Start Video icon

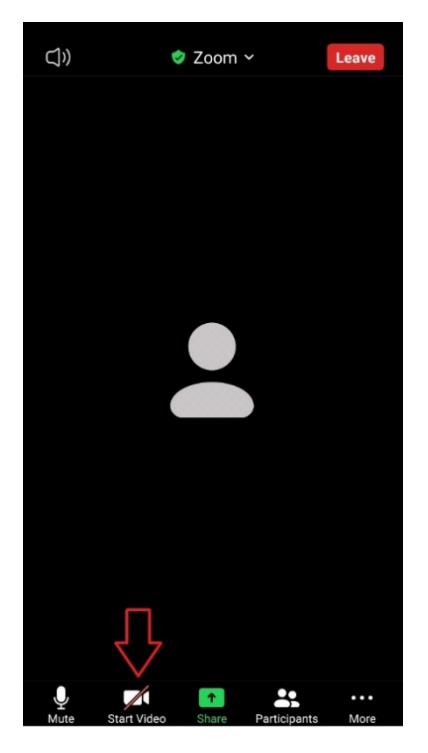

10. Tap Allow on the window that says allow Zoom to take pictures and record video

| (1)                  |                                 |       |
|----------------------|---------------------------------|-------|
|                      |                                 |       |
|                      |                                 |       |
|                      |                                 |       |
|                      |                                 |       |
|                      |                                 |       |
|                      |                                 |       |
|                      |                                 |       |
|                      |                                 |       |
| Allow Zoor<br>video? | <b>n</b> to take pictures and r | ecord |
|                      | Allow                           |       |
|                      | Deny                            |       |
|                      |                                 |       |

11. You will now be in the be in the Zoom session. If you require any assistance please visit <u>https://zoom.us/support</u> or contact your Jury Management office.